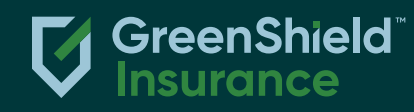

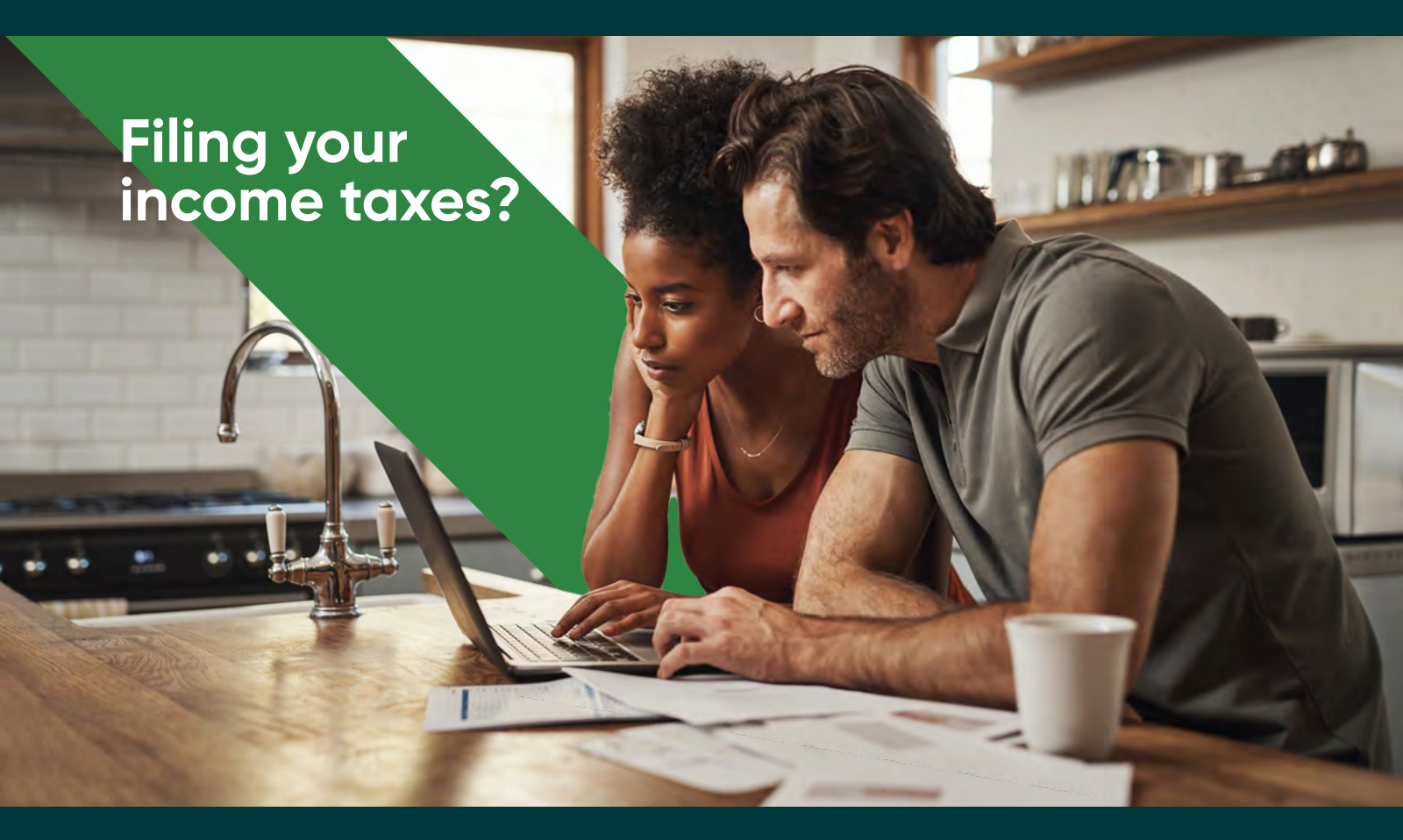

Get your claim history for health and dental expenses, including benefits and out-of-pocket payments.

Here's how to find yours on GSC everywhere or GreenShield+.

## How to get your claim history report on GSC everywhere

Sign in to your secure account and follow these steps to find your report. Please note that this option is not currently available on the GSC everywhere mobile app.

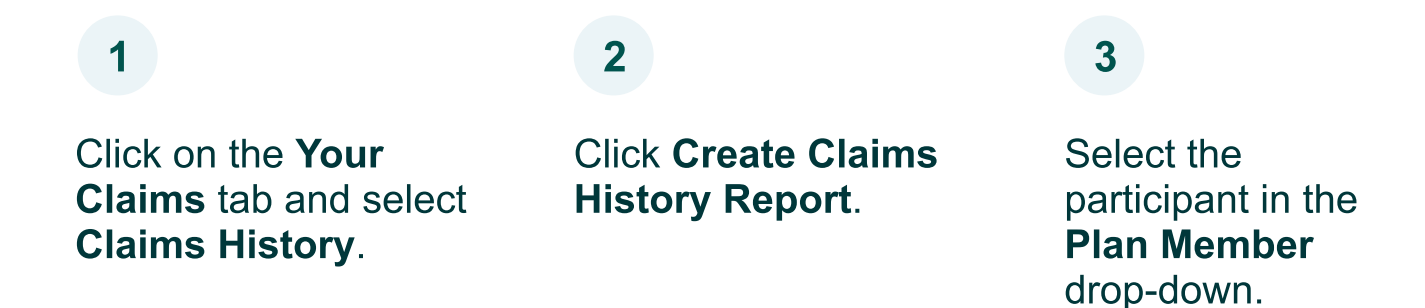

5

6

Select claims from the **Benefit** drop-down menu. To select all claims, choose Select All.

Enter the **Service Date Range** for the report. Click **Display Claims Information** button to generate and display the report.

7

4

Click the green **Print Report** button to print or save the report. To create another report, select **Run Another Report**.

## How to get your claim history report on GreenShield+

Sign in to your secure account and follow these steps to find your report. Please note that this option is not currently available on the GreenShield+ mobile app.

1

Click the **Claims and Benefits** button and select **Claim History**. 2

Click Create Claims History Report.

4

Enter the **Service Date Range** for the report.

#### 5

Click **Create Report** to generate and display the report. 3

Use the drop-down menu to select **Claim Type** and **Member Name** and **Category**.

#### 6

Click the green **Print Report** button to print or save the report.

To create another report, select Run Another Report.

### Check your coverage anytime, anywhere

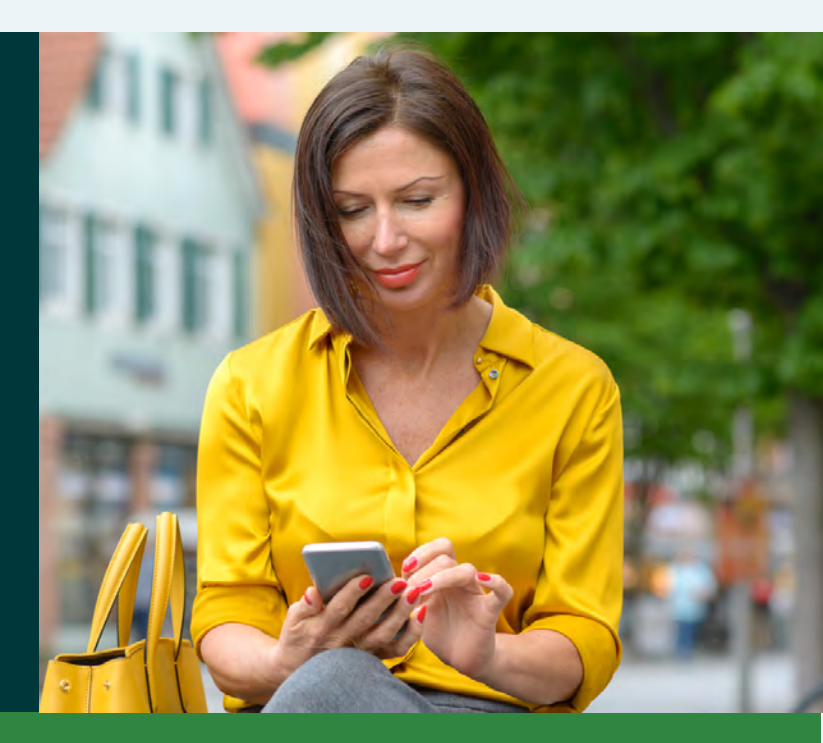

Find out quickly using your desktop or mobile app for GSC everywhere or GreenShield+.

# Check your benefits coverage today. <u>Click here</u> for step-by-step instructions.

GreenShield means, collectively, Green Shield Canada (GSC), the Green Shield Association, and Green Shield Holdings Inc., which is the primary company that houses health services and benefits administration subsidiaries, including Inkblot Therapy, Tranquility, BCH Consultants, NKS Health Canada, The Health Depot Pharmacy, Benecaid, and Computer Workware Inc. Green Shield Holdings Inc. is a wholly owned subsidiary of the not-for-profit Green Shield Association.

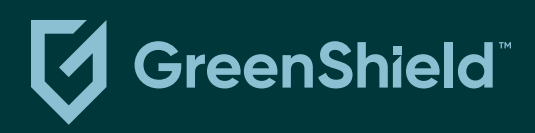

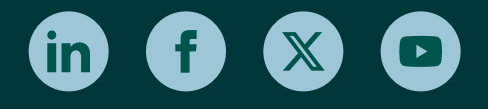

For more information about GreenShield, <u>click here</u>. If you no longer wish to receive e-mails from GreenShield, <u>unsubscribe</u>. <sup>™</sup> Trademarks of Green Shield Canada. ©2024 Green Shield Canada. All rights reserved. Green Shield Canada, 8677 Anchor Drive, P.O. Box 1606, Windsor, ON N9A 6W1